## Installationshinweise zu Gajim und zum Chatten mit Jabber

M. Schubert, OTH Regensburg, 20.03.2020

Liebe Studierende,

ich bin während der präsenzlosen Vorlesungszeit unter meiner Email-Adresse (martin.schubert@othregensburg.de) und im Gajim-Gruppenchat unter "x(scm)@conference.jabber.hs-regensburg.de" erreichbar, wobei x durch das Vorlesungskürzel zu ersetzen ist. Im Gruppenchat können alle mitlesen und mitreden, die dem Jabber-Chatroom beigetreten sind.

## **Gajim-Installation:**

Der Gajim läuft nicht im Internet-Browser. Daher muss man ihn von <u>https://gajim.org</u> downloaden und auf dem eigenen Rechner installieren.

Nach der Installation erscheint der "Assistent zum Einrichten eines Kontos". Jabber-Konten existieren bei unserem Rechenzentrum (RZ) für alle Inhaber einer NDS-Kennung. Sie brauchen Ihr Konto nur zu öffnen. Daher klicken Sie an:

-> Ich habe bereits ein Konto, das ich benutzen möchte,

Jabber-ID ist Ihre NDS-Kennung, zum Beispiel "abc12345". Nach dem folgenden @-Zeichen eingeben: "jabber.hs-regensburg.de". Passwort ist Ihr NDS-Passwort. Fortfahren mit "VOR"

Danach sollte folgender Text erscheinen: "Konto wurde erfolgreich hinzugefügt". Dieses Hinzufügen bezieht sich nur auf Ihre Installation, beim RZ existiert Ihr Konto bereits. -> "Beenden" drücken.

## Im Gajim-Fenster:

Konten  $\rightarrow$ 

- → Gruppenchat beitreten -> Server "conference.jabber.hs-regensburg.de" auswählen,
- $\rightarrow$  Gruppenchat: auf die Lupe klicken  $\rightarrow$  Vorlesung auswählen,

für Schubert gilt das Vorlesungs-Namensschema "x(scm)", wobei x das Vorlesungskürzel ist. Meine Gruppenchat-Namen sind:

- red(scm) für Vorlesung Bachelor-RED
- sc(scm) für Vorlesung Bachelor-SC(Dozent Schubert)
- ada(scm) für Vorlesung Master-ADA
- ess(scm) für Vorlesung Master-ESS

Ich wünsche Ihnen viel Erfolg und treffe Sie hoffentlich bald im Chatroom wieder!

Mit freundlichen Grüßen, Martin Schubert

PS: Ich bin ein absoluter Chat-Neuling, bitte erwarten Sie keine Wunder von meinen Chats.